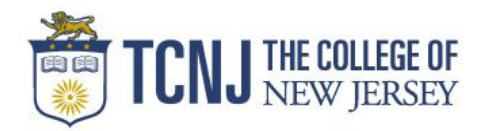

#### Table of Contents

# **Table of Contents**

Signing in to Concur Concur Dashboard Updating Your Expense Profile Creating STEP Blanket Requests Creating Expense Report Concur Mobile App Downloading & Signing in

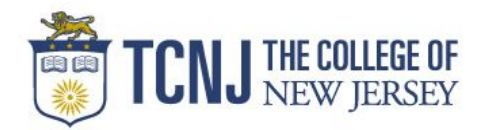

# Signing in to Concur

- 1. Navigate to travel.tcnj.edu/concur/
- 2. Click on Concur Login from the menu at the top or the Access Concur Travel System icon.
- 3. Your login will be your TCNJ username & password
  - a. If you've forgotten your TCNJ login, go to **account.tcnj.edu**.

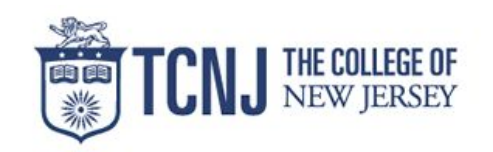

|    | TCNJ Apps                   |
|----|-----------------------------|
|    | TCNJ Username               |
|    | Password                    |
| 1  | Sign In                     |
| 1  | Account Manager             |
| er | o your personal information |

secure. Sign Out and close your web browser when you are finished using TCNJ Apps.

Get sign in support: IT Help Desk

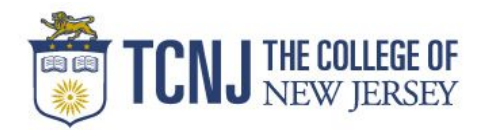

## **Concur Dashboard**

This is the Concur landing page which contains quick reference & information to navigate within the system.

- Profile Update all personal information & switch to Delegate role here
- 2. Help Concur published training & help documents
- 3. Menu Bar Takes you to the full breakout for each section of Concur
- **4. Profile Alerts** Important actions or alerts for the User's profile
- 5. My Tasks "At a Glance" view of open Requests, Reports & available expenses
- 6. Company Notes Important notes or correspondence provided by TCNJ
- Trip Search Allows you to search for Live travel segments for a more accurate estimated expense

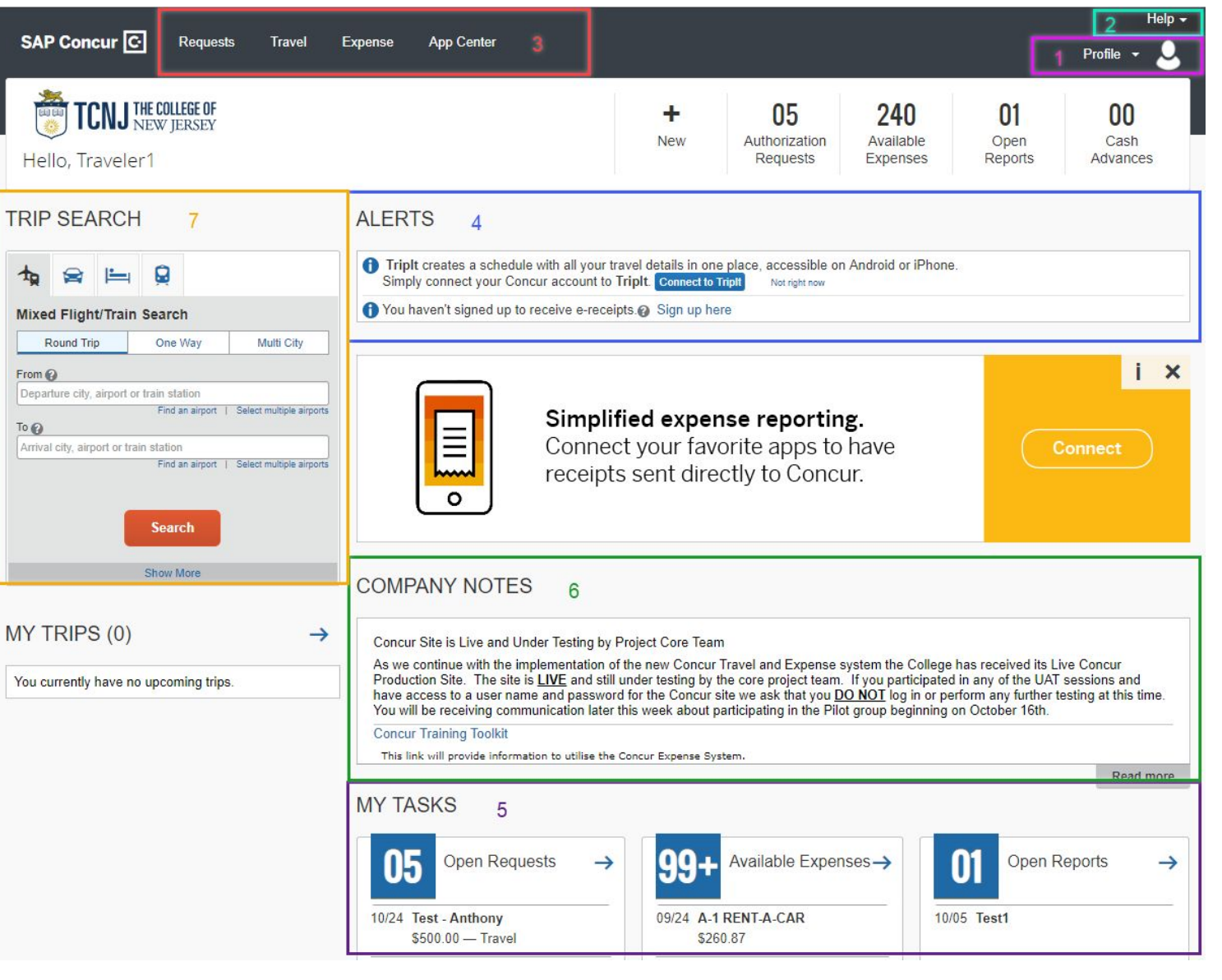

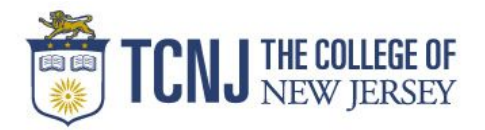

### **Updating Your Expense Profile**

Note: In order to book Travel through Concur, you must update the following in your Profile

| Middle Name<br>Home Address<br>Work or Home phone number<br>Birth Date |
|------------------------------------------------------------------------|
| Birth Date                                                             |
| Gender                                                                 |

You use the **Profile Options** page to customize your user profile. To avoid re-entering personal and permanent information about yourself (phone number, contacts, credit card information etc.), complete your profile after logging onto SAP Concur for the first time and update it whenever your information changes.

**Note:** Depending on your company's configuration, some of these options might not be available to you. Contact your SAP Concur administrator for more information.

Your Information - Select request information, add or remove delegates, enter email settings, select approvers, and add or remove attendees.

• **Travel Settings** - Enter travel preferences, add international travel information, and your Frequent-Traveler programs. You can also add your travel assistants and arrangers.

• **Request Settings** - Select request information, add or remove delegates, enter email settings, select approvers, and add or remove attendees.

• **Expense Settings** - Enter expense preferences, add bank information and company card information. You can also enter expense delegates and approvers.

- **Invoice Settings** Enter invoice preferences, add invoice delegates and approvers.
- **Other Settings** Provides settings such as E-Receipts Activation and Concur Mobile Registration that you can set or update.

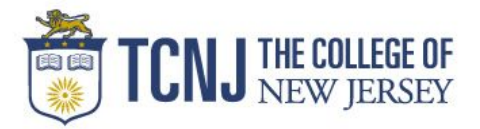

#### To access your Profile page

1. Click Profile > Profile Settings > Personal Information.

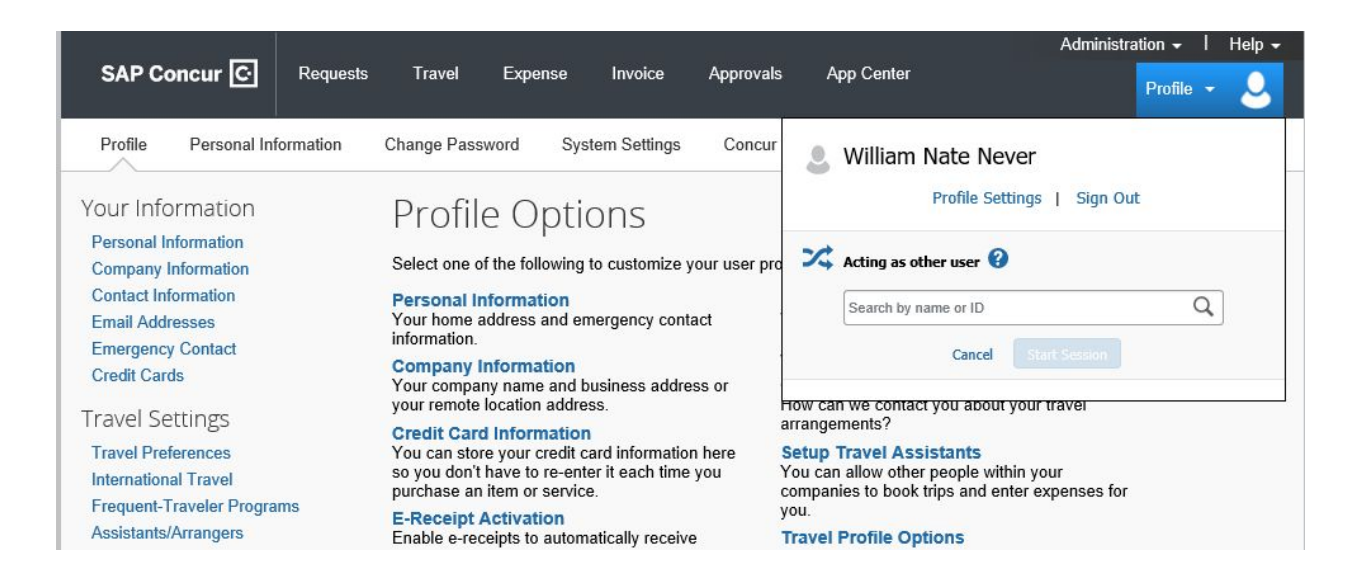

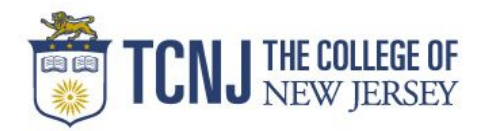

## **Creating STEP Blanket Requests**

- 1. Log in to Concur
- 2. Click **Requests** from the menu on the top.
- 3. Click New Request from pop out menu.
- Choose TCNJ Blanket Travel Request from the Trip Type drop down.

|                                  |                |               |             | Manage Requests | New Request       | Quick Search |                 |  |
|----------------------------------|----------------|---------------|-------------|-----------------|-------------------|--------------|-----------------|--|
| Reque<br>Trip Name:              | st             |               |             | /               |                   |              |                 |  |
| Additional Inf<br>Request Header | Expenses       | Approval Flow | Audit Trail |                 |                   |              |                 |  |
| Trip Type<br>*TCNJ Blanket 1     | Fravel Request | t 🗸           | Trip Name   |                 | Travel Start Date |              | Travel End Date |  |

5. Fill out all Trip Information, Traveler Type & Chart of Accounts marked in RED, with the following information, as in the example below.

Trip Type: TCNJ Blanket Travel Request
Trip Name: Spring or Fall \*\*Year\*\* STEP Travel - ex) Spring 2019 STEP Travel
Travel Start Date: September 1 or January 1 (dependent upon the semester)
Travel End Date: December 31 or June 30 (dependent upon the semester)
Travel Request Purpose: Student Observation/Supervision
Comments: \*\*Use this field to list the schools & student at each school - "School Name - Student Name" \*\*
Traveler Type: Faculty
Chartfields: 10-1210-(N/A)-(N/A)-01

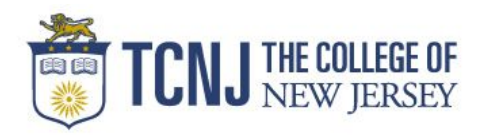

#### Table of Contents

| Request                                                                                                    |                               |                                      |                                                       |                                                           |                    | Cancel Save Fint / Email +             | Delete Request Submit Request |
|----------------------------------------------------------------------------------------------------|-------------------------------|--------------------------------------|-------------------------------------------------------|-----------------------------------------------------------|--------------------|----------------------------------------|-------------------------------|
| Trip Name:<br>Additional Information:                                                                                    |                               |                                      |                                                       |                                                           |                    |                                        | Status. Not Submitted         |
| Request Header         Expenses         Approval Flow           Trip Type         *TCNJ Blanket Travel Request         V | Audt Trai                     | Travel Start Date 01/17/2019         | Travel End Date 06/30/2019                            | *Travel Request Purpose<br>Student Observation/Supervison | *Benefit to TCNJ   | Comments<br>School Name - Student Name |                               |
| Traveler Type<br>Faculty                                                                                                 | Additional Information        |                                      |                                                       |                                                           | Change Chartfields | to:                                    |                               |
| *Fund<br>(15) Enterprises                                                                                                | *Dept ID<br>(NUA) Enterprises | *Project/Grant<br>(IV/A) Enterprises | *Program<br>(E1518) Henry J. Austin Health Center 🗸 🗸 | *Class<br>01 Instruction                                  | 10-1210-N/A-N/A-   | 01                                     |                               |

- 6. Click Expenses tab to enter the estimated expenses for the travel request. You will only need "Other Travel Expenses" & "Personal Car Mileage" as in the example below.
- 7. Choose the **Expense Type** you would like to request & enter the information. Then click **Save**.

|                                                              | Manage Requests N                                                                   | w Request Quick    | Search                |                                                          |                                                       |                                                                                                    |                                                                                                    |
|--------------------------------------------------------------|-------------------------------------------------------------------------------------|--------------------|-----------------------|----------------------------------------------------------|-------------------------------------------------------|----------------------------------------------------------------------------------------------------|----------------------------------------------------------------------------------------------------|
| Reques<br>Trip Name: Sp<br>Additional Info<br>Request Header | St 36LN<br>pring 2019 STEP Travel<br>ormation:<br>Expenses Approval Flow Audt Trail |                    |                       |                                                          |                                                       |                                                                                                    | Attachments • Print / Email • Delete Request Submit Request<br>Status: Not Submitted<br>Amount: \$1,940.00 |
| + New Expense                                                | Celeta     Expense Type     02. Other Travel Expenses                               | Amount<br>\$200.00 | Requested<br>\$200.00 | Expense Type:                                            | lick the appropriate expense type below               | v or type the expense type in the field above. To e                                                   | dit an existing expense, click the expense on the left side of the page.                                   |
| 01/17/2019                                                   | 03. Personal Car Micage                                                             | \$1,740.00         | \$1,740.00            | 01. Travel Expenses<br>Car Rental<br>Hotel<br>Rail/Train | 02. Other Travel Expenses<br>03. Personal Car Mileage | 04. Meals & Entertainment<br>Group Meals/Entertainment <10<br>Attendees<br>Per Diem- Blanket Estimate |                                                                                                    |

8. Once all estimated expenses have been entered, click Submit Request.

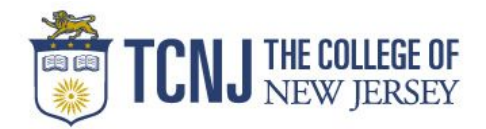

### **Creating Expense Report**

You will only submit an Expense report, for reimbursement, 2 times per semester. **Submit Dates:** 

Fall Semester - November 1 (Report Dates = September 1 - October 31)
January 1 (Report Dates = November 1 - December 31)
Spring Semester - April 1 (Report Dates = January 1 - March 31)
July 1 (Report Dates = April 1 - June 30)

- 1. Log into Concur
- 2. Click **Requests** from the menu on the top.
- **3.** Click Manage Requests from pop out menu. This will show all Active Requests.
- Find the request you need to create an Expense Report and click
   Expenses in the Action column on the far right of the screen.

|       |                          |            | SAP Concur     | C Reque     | ests Travel   | Expense |
|-------|--------------------------|------------|----------------|-------------|---------------|---------|
|       |                          |            | Manage Request | ts New Requ | iest Quick Se | earch   |
| Activ | e Request                | ts (5)     |                |             |               |         |
|       | 09/21/2018<br>09/24/2018 | 09/28/2018 | \$1,094.72     | \$1,094.72  | \$1,094.72    | Expense |

Note: Clicking **Expense** or **Create Expense Report** will start an expense report by migrating the Request Header into the Expense Report header. It will also change the section you're working in from Requests to Expense.

Note: You will be required to change Travel Start & End Dates according to the table above & answer additional information regarding the trip.

- 5. Click the **Next** button in the bottom right corner.
- 6. Answer the NO to the question "Was this trip over 7 hours" in the pop-up window.

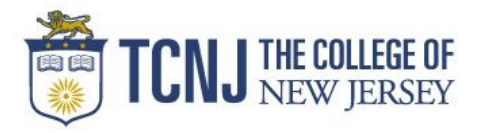

- 7. Choose the Expense Type "Personal Car Mileage". You will be redirected to a Google map. Enter the Start point (home or TCNJ) & destinations for your day. Click "Make Round Trip" to bring you back to start point.
- 8. Click Add Mileage to Expense.

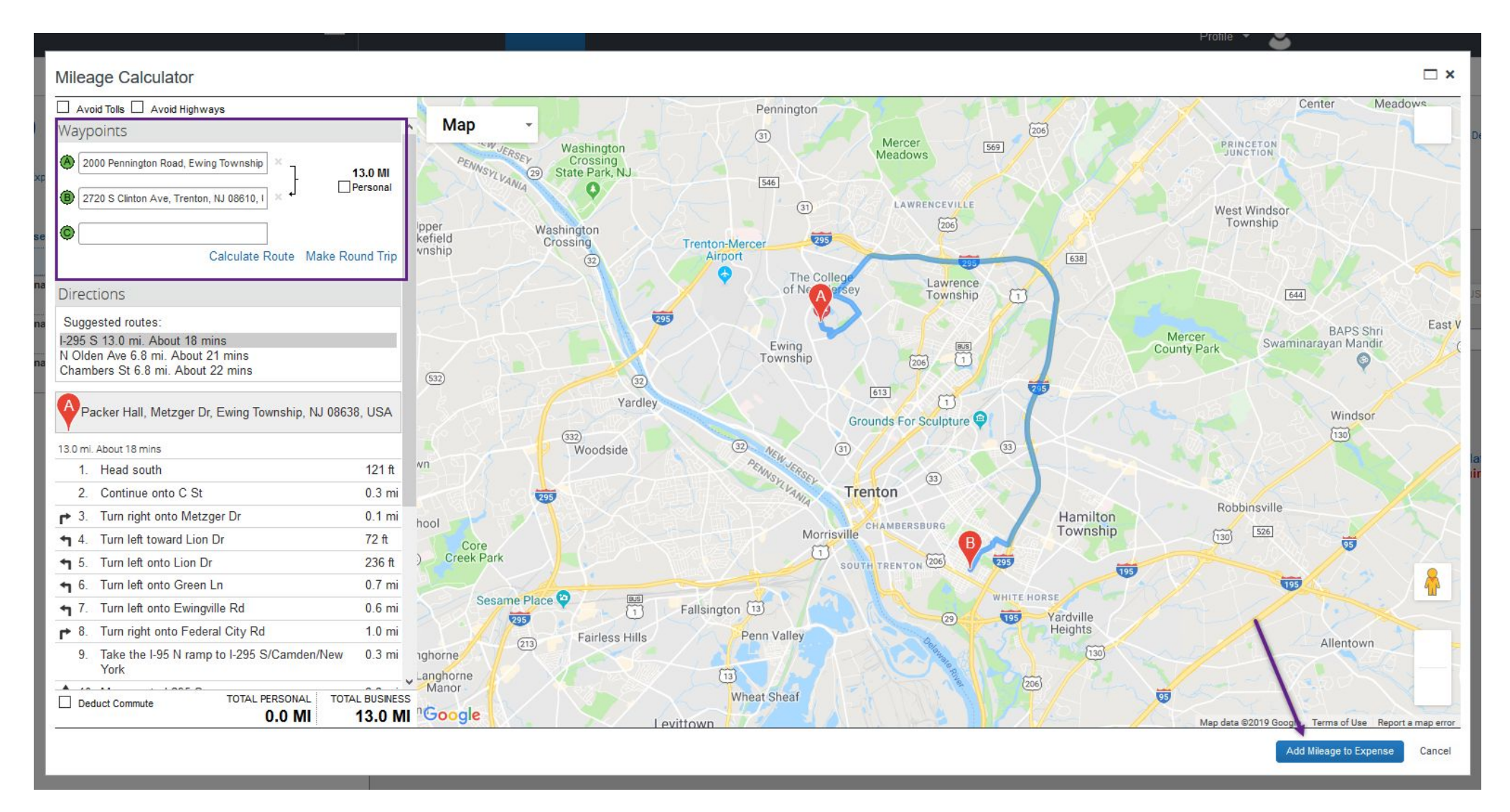

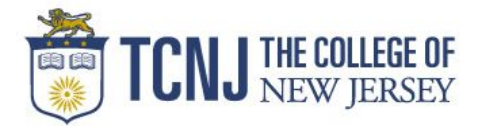

- 9. Change the Transaction Date to the date of the site visit.
- **10.** Add the names of the Sites visited in the Comment field & Click **Save**.

| New Expense                    |                  |                                   |                                     |               |                    | Available Receipte |
|--------------------------------|------------------|-----------------------------------|-------------------------------------|---------------|--------------------|--------------------|
|                                |                  |                                   |                                     |               |                    | Available Receipts |
| View Reimbursement Rates       |                  |                                   |                                     |               |                    |                    |
| Expense Type                   | Transaction Date | From Location                     | To Location                         | Payment Type  | Distance : Amount  | 1                  |
| Personal Car Mileage 🗸 🗸       | 02/05/2019       | 2000 Pennington Road, Ewing Town: | 2720 S Clinton Ave, Trenton, NJ 086 | Out of Pocket | ▼ 13 . 7.54 USD ▼  | J                  |
|                                |                  |                                   |                                     |               | Traveler Type      |                    |
|                                |                  |                                   |                                     |               | Faculty            |                    |
| Trip Purpose                   | Comment          | Request                           |                                     |               |                    |                    |
| Student Observation/Supervix 🗸 |                  | 01/17/2019, \$1,740.00 - Sprin 🗸  |                                     |               |                    |                    |
|                                |                  |                                   |                                     |               |                    |                    |
|                                |                  |                                   |                                     |               |                    |                    |
|                                |                  |                                   |                                     |               | Mileage Calculator |                    |
|                                |                  |                                   |                                     |               | (Required)         |                    |
|                                |                  |                                   |                                     |               |                    |                    |
|                                |                  |                                   |                                     |               |                    |                    |
|                                |                  |                                   |                                     |               |                    |                    |
|                                |                  |                                   |                                     |               |                    |                    |
|                                |                  |                                   |                                     |               |                    |                    |
|                                |                  |                                   |                                     |               |                    |                    |
|                                |                  |                                   |                                     |               |                    |                    |
|                                |                  |                                   |                                     |               |                    |                    |
|                                |                  |                                   |                                     |               |                    |                    |
|                                |                  |                                   |                                     |               |                    |                    |
|                                |                  |                                   |                                     |               |                    |                    |
|                                |                  |                                   |                                     |               |                    |                    |
|                                |                  |                                   |                                     |               |                    |                    |
|                                |                  |                                   |                                     |               |                    |                    |
|                                |                  |                                   |                                     |               |                    |                    |
|                                |                  |                                   |                                     |               | Save Allocate Atta | ch Receipt Cancel  |
|                                |                  |                                   |                                     |               |                    | 1.8                |

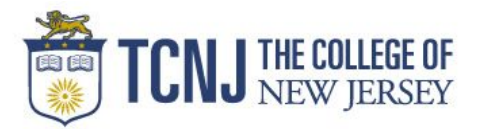

\*\*If you make the same trip multiple times, you can use the **Copy** expense feature.

- Check the box next to the expense you would like to copy.
- Click Copy.
- Change the **Transaction Date**.
- Hit Save.

| Fxn | enses      |                      | Move • Delete | Copy View - |
|-----|------------|----------------------|---------------|-------------|
|     | Date •     | Expense Type         | Amount        | Requested   |
| ~   | 02/05/2019 | Personal Car Mileage | \$7.54        | \$7.54      |
|     | 02/04/2019 | Personal Car Mileage | \$18.56       | \$18.56     |
|     | 01/30/2019 | Personal Car Mileage | \$11.60       | \$11.60     |
|     | 01/23/2019 | Personal Car Mileage | \$11.60       | \$11.60     |

11. Choose the Expense Type "Parking/Tolls". Change the Transaction Date & attach the receipts pertaining to the expense. Repeat for all expenses.

| New Expense   |   |                                       |               |        |       |               |   |                                | Available Receipts |
|---------------|---|---------------------------------------|---------------|--------|-------|---------------|---|--------------------------------|--------------------|
| Expense Type  |   | Transaction Date                      | Payment Type  | Amount |       | Traveler Type |   | Trip Purpose                   |                    |
| Parking/Tolls | ~ | 02/05/2019                            | Out of Pocket | ✓ 5.00 | USD 🗸 | Faculty       | ~ | Student Observation/Supervis 🗸 |                    |
| Comment       |   | Request 01/17/2019, \$200.00 - Spring |               |        |       |               |   |                                |                    |
|               |   |                                       |               |        |       |               |   |                                |                    |
|               |   |                                       |               |        |       |               | 1 | Save Itemize Allocate Atta     | ach Receipt Cancel |

12. Click Submit on the date in the "Submit Dates" table.

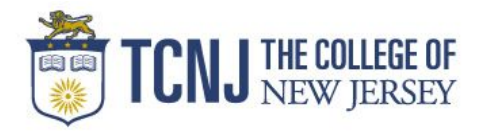

## Concur Mobile App

# Downloading & Signing in

- **1.** Download the SAP Concur mobile app from the Google Play Store or Apple App Store.
- 2. Open the app & choose SSO Company Code Sign In.
- 3. Enter the TCNJ company ID UJE9L5.
- 4. Sign into the app using your TCNJ Username & Password.

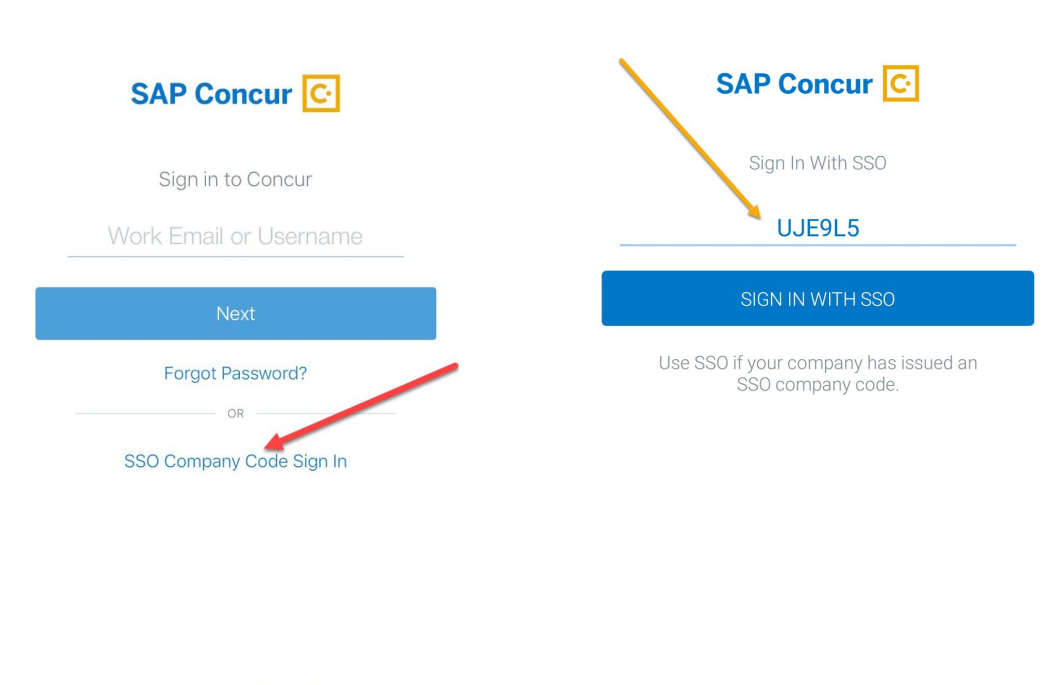

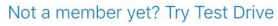

Privacy Policy

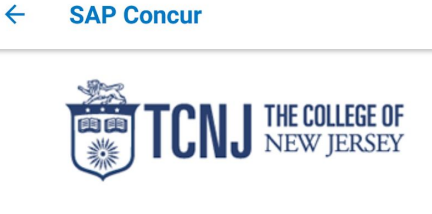

| TCNJ Apps                           |
|-------------------------------------|
| TCNJ Username                       |
|                                     |
| Password                            |
|                                     |
| Sign In                             |
| Account Manager                     |
| en your personal information secure |

Sign Out and close your web browser when you are finished using TCNJ Apps.

Get sign in support: IT Help Desk